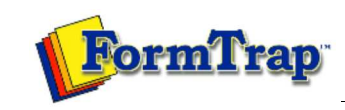

Beginner's Guide

Getting Started | Working With Graphics | OMR Zones Merging Data Files | Command Line | Tuning Printers

## **Getting Started**

The Design Workspace Design Workspace Setup Scan from Image Forms Response Grid Changing Timing Mark Positions Manual Timing Marks "Fat" Response Shape Blind and Other Colors Beginner's Guide Beginner's Guide Data

You can insert data from files into zone, text and barcode objects on your form, and dynamically merge the data when the form is printed. For this form we'll use a data file to pre-fill the Student Name, Student Number and Test Number.

覧 PDF version

Save this  $.\mathsf{txt}$  file to the folder where the form is saved.

## Date

The Date field is made up of 4 OMR zones. Mth is a Random Zone, the other three Matrix. As the Random zone can't be assigned a frame, we will use a combination of frames and graphic objects to create this group.

| Da   | ay          | М    | th  | Yr |
|------|-------------|------|-----|----|
| 10   | 13          | Jan  | Jul | 10 |
| 20   | 23          | Feb  | Aug | 11 |
| 30   | 3           | Mar  | Sep | 12 |
| -    | <b>(4</b> ) | Apri | Oct | 13 |
|      | 63          | Mey  | Nev | 14 |
|      | 63          | Jun  | Dec | 13 |
| 12.7 | 23          | •    | ÷   | 16 |
| -    | 83          |      |     | 17 |
| •    | B           | •    |     | 18 |

• Create a "short" zone of 9 choices starting in Channel 16, Row 1.

- Open Properties and name the choices 10 to 18.
- Check that the settings are as below.

| N                                         | Text                                               | Standard choices                | 1                                                                                                    |
|-------------------------------------------|----------------------------------------------------|---------------------------------|----------------------------------------------------------------------------------------------------|
| 1<br>2<br>3<br>4<br>5<br>6<br>7<br>8<br>9 | 10<br>11<br>12<br>13<br>14<br>15<br>16<br>17<br>18 | Response shape:                 | ✓     ✓     White filled       ) C D □     ○     ○       ) C D ○     ○     ○       ) C D ○     ○     ○ |
| 10                                        |                                                    | Offset from mark<br>Horizontal: | 0.00 (300 dpi) 🛨                                                                                       |

On the Frame tab untick all three choices.
Click OK.

| • | · | 10                                      |
|---|---|-----------------------------------------|
| • | • | 113                                     |
| • | • | 12                                      |
| • | • | 13                                      |
| • | • | 143                                     |
| • | • | 815                                     |
| • | • | 16                                      |
| • | • | 173                                     |
|   |   | 813                                     |
|   |   | · · ·<br>· · ·<br>· · ·<br>· · ·<br>· · |

• Select the Random zone tool From the toolbar. This zone contains 12 choices in two rows, each created with individual clicks. Create two rows of 6, in the order below.

| <complex-block></complex-block>                                                                                                    |
|----------------------------------------------------------------------------------------------------|
|                                                                                                    |
| <form></form>                                                                                                    |
| <form></form>                                                                                                    |
| <image/>                                                                                                    |
| <image/>                                                                                                    |
| <image/>                                                                                                    |
| <text><list-item><list-item><list-item><list-item></list-item></list-item></list-item></list-item></text>                                                                                                    |
| <list-item><ul> <li>4 there the choices is short north format (Jan, Feb. – Nov, Dec).</li> <li>3 the Response shape to the second right from NLLI.</li> <li>Import the Response shape to the second right from NLLI.</li> <li>Import the Response shape to the second right from NLLI.</li> <li>Import the Response shape to the second right from NLLI.</li> <li>Import the Response shape to the second right from NLLI.</li> <li>Import the Response shape to the second right from NLLI.</li> <li>Import the Response shape to the second right from NLLI.</li> <li>Import the Response shape to the second right from NLLI.</li> <li>Import the Response shape to the second right from NLLI.</li> <li>Import the Response shape to the second right of NLLI.</li> <li>Import the Response shape to the second right of NLLI.</li> <li>Import the Response shape to the second right of NLLI.</li> <li>Import the Response shape to the second right of NLLI.</li> <li>Import the Response shape second to be changed. Change the setting as below.</li> </ul></list-item>                                                                                                    |
| <ul> <li>event the choices is shock from the second right from NALC.</li> <li>So the Response shape of the second right from NALC.</li> <li>Image of the second right from the second right from NALC.</li> <li>Image of the second right from the second right from NALC.</li> <li>In the Format tab, set Horizontal alignment to Center.</li> <li>I control image of the second right from the second right from the second righ</li></ul>         |
| <ul> <li>Core tell frais Organ Fernis Fernis Ferni Ferni Ferni Fernis Fernis Fernis Fernis Fernis Fe</li></ul>         |
| <ul> <li>Interest the result of the second of the random of the same will be used to construct the second of the same will be used to construct the same so the Offsets need to be charged. Charge the settings as below.</li> </ul>                                                                                                    |
| <ul> <li>Improve the response interview of the field of Matter 100 (100 de) (100 de)</li></ul>         |
| <ul> <li>I here the proves that the time time time time time time time tim</li></ul>                                                                                                    |
| <ul> <li>I a field provide a poesa or i i or i or i or i or i or i or i o</li></ul>                                                                                                    |
| <ul> <li>I will be a subset of the stape of the stape of</li></ul>          |
| <ul> <li>I we we we we we we we we we we we we we</li></ul>                                                                                                    |
| <ul> <li>Improve the form that be charged to the shape to the right of NUL.</li> <li>Charge the Response shape back to the shape to the right of NUL.</li> <li>Charge the Response shape back to the shape to the right of NUL.</li> <li>Charge the Response shape back to the shape to the right of NUL.</li> <li>Charge the Response shape back to the shape to the right of NUL.</li> <li>Charge the Response shape back to the shape to the right of NUL.</li> <li>Charge the Response shape back to the shape to the right of NUL.</li> <li>Charge the Response shape back to the shape to the right of NUL.</li> <li>Charge the Response shape back to the shape to the right of NUL.</li> <li>Charge the Response shape back to the shape to the right of NUL.</li> <li>Charge the Response shape back to the shape to the right of NUL.</li> </ul>                                                                                                    |
| <ul> <li>Hotcorfait: 0000000 ger ger ger ger ger ger ger ger ger ger</li></ul>                                                                                                    |
| <ul> <li>Under the Format tab, set Horizontal alignment to Center.</li> <li>On the Format tab, set Horizontal alignment to Center.</li> <li>Click OK</li> <li>Click OK</li> <l< td=""></l<></ul> |
| OK Cancel         • On the Format tab, set Horizontal alignment to Center.         • Clack OK                                                                                                    |
| <ul> <li>9. On the Frame tab, set Horizontal alignment to Center.</li> <li>9. Charles and School and School an</li></ul>         |
| <ul> <li>On the Format tab, set Horizontal alignment to Center.</li> <li>Click OK.</li> <li>(a) (u) (1)</li> <li>(a) (u) (1)</li> <li>(b) (a) (1)</li> <li>(b) (a) (1)</li> <li>(c) (a) (a) (1)</li> <li>(c) (a) (a) (1)</li> <li>(c) (a) (a) (1)</li> <li>(c) (a) (a) (1)</li> <li>(c) (a) (a) (1)</li> <li>(c) (a) (a) (1)</li> <li>(c) (a) (a) (1)</li> <li>(c) (a) (a) (1)</li> <li>(c) (a) (a) (a) (a) (a) (a) (a) (a) (a) (a</li></ul>                                                                                                    |
| <ul> <li>Click OK</li> <li>Image: Image: Ima</li></ul>         |
| <ul> <li>Jan July 10</li> <li>Fel Aus 11</li> <li>Fel Aus 11</li> <li>Mar Sep 12</li> <li>App CC 13</li> <li>Mar Nov 13</li> <li>Mar Nov 13</li> <li>Mar Nov 13</li> <li>Mar Nov 13</li> <li>Mar Nov 13</li> <li>Mar Nov 13</li> <li>Mar Nov 14</li> <li>Create a "short" zone with 9 choices in Channel 19.</li> <li>Create a "short" zone with 9 choices in Channel 19.</li> <li>Open Properties and select Numbers (from 1) in Standard choices.</li> <li>Open Properties and select Numbers (from 1) in Standard choices.</li> <li>On the Frame tab, select Border, but unick Dividing lines and Stripes if selected. The Border of this zone will be used to cover three zones so the Offsets need to be changed. Change the settings as below.</li> </ul>                                                                                                    |
| <ul> <li></li></ul>                                                                                                    |
| <ul> <li>end deal</li> <li>fee Aug f13</li> <li>fee Aug f13</li> <li>fee Aug f13</li> <li>App QC f13</li> <li>fee f15</li> <li>fee f15</li> <li>fee f15</li> <li>fee f17</li> <li>fee f17</li> <li>fee f18</li> </ul> Create a "short" zone with 9 choices in Channel 19. Create a "short" zone with 9 choices in Channel 19. Create a "short" zone with 9 choices in Channel 19. Create a "short" zone with 9 choices in Channel 19. Create a "short" zone with 9 choices in Channel 19. Open Properties and select Numbers (from 1) in Standard choices Change the Response shape back to the shape to the right of NULL. On the Frame tab, select Border, but untick Dividing lines and Stripes if selected. The Border of this zone will be used to cov three zones so the Offsets need to be changed. Change the settings as below.                                                                                                    |
| <ul> <li>• • • • • • • • • • • • • • • • • • •</li></ul>                                                                                                    |
| <ul> <li>• Walk Sep 1/2</li> <li>• App 0/2 13</li> <li>• May Nep 1/3</li> <li>• UP 0/2 13</li> <li>• UP 0/2 13</li> <li>• • 16</li> <li>• • • 16</li> <li>• • • 17</li> <li>• • • 18</li> </ul> • Create a "short" zone with 9 choices in Channel 19. • Create a "short" zone with 9 choices in Channel 19. • Change the Response shape back to the shape to the right of NULL. • On the Frame tab, select Border, but untick Dividing lines and Stripes if selected. The Border of this zone will be used to cov three zones so the Offsets need to be changed. Change the settings as below.                                                                                                    |
| <ul> <li>Appl Oct 13</li> <li>Mar New 13</li> <li>Mar New 13</li> <li>Jun Det 15</li> <li>Jun Det 15</li> <li>Mar New 15</li> <li>Mar New 15</li> <li>Mar New 16</li> <li>Mar New 17</li> <li>Mar New 17</li> <li>Mar New 18</li> <li>Mar New 19</li> <li>Mar New 19</li> <li>Mar New 19</li> <li>Mar New 19</li></ul>               |
| <ul> <li>• May Nov 13</li> <li>• Jun Dec 15</li> <li>• • • 16</li> <li>• • • 17</li> <li>• • • 18</li> </ul> • Create a "short" zone with 9 choices in Channel 19. • Open Properties and select Numbers (from 1) in <u>Standard choices</u> • Open Properties and select Numbers (from 1) in <u>Standard choices</u> • Open Properties and select Numbers (from 1) in <u>Standard choices</u> • On the Frame tab, select Border, but untick Dividing lines and Stripes if selected. The Border of this zone will be used to cov three zones so the Offsets need to be changed. Change the settings as below.                                                                                                    |
| <ul> <li></li></ul>                                                                                                    |
| <ul> <li>• • • • • • • • • • • • • • • • • • •</li></ul>                                                                                                    |
| <ul> <li>••••• • • • • • • • • • • • • • • • •</li></ul>                                                                                                    |
| <ul> <li>Create a "short" zone with 9 choices in Channel 19.</li> <li>Open Properties and select Numbers (from 1) in <u>Standard choices</u></li> <li>Change the Response shape back to the shape to the right of NULL.</li> <li>On the Frame tab, select Border, but untick Dividing lines and Stripes if selected. The Border of this zone will be used to cover three zones so the Offsets need to be changed. Change the settings as below.</li> </ul>                                                                                                    |
| <ul> <li>Create a "short" zone with 9 choices in Channel 19.</li> <li>Open Properties and select Numbers (from 1) in <u>Standard choices</u></li> <li>Change the Response shape back to the shape to the right of NULL.</li> <li>On the Frame tab, select Border, but untick Dividing lines and Stripes if selected. The Border of this zone will be used to cover three zones so the Offsets need to be changed. Change the settings as below.</li> </ul>                                                                                                    |
| <ul> <li>Create a "short" zone with 9 choices in Channel 19.</li> <li>Open Properties and select Numbers (from 1) in <u>Standard choices</u></li> <li>Change the Response shape back to the shape to the right of NULL.</li> <li>On the Frame tab, select Border, but untick Dividing lines and Stripes if selected. The Border of this zone will be used to cov three zones so the Offsets need to be changed. Change the settings as below.</li> </ul>                                                                                                    |
| <ul> <li>Change the Response shape back to the shape to the right of NULL.</li> <li>On the Frame tab, select Border, but untick Dividing lines and Stripes if selected. The Border of this zone will be used to cov three zones so the Offsets need to be changed. Change the settings as below.</li> </ul>                                                                                                    |
| • On the Prane (a), select border, but united broad in the border of this 20he will be used to con-<br>three zones so the <b>Offsets</b> need to be changed. Change the settings as below.                                                                                                    |
|                                                                                                    |
|                                                                                                    |
|                                                                                                    |
|                                                                                                    |
|                                                                                                    |
|                                                                                                    |
|                                                                                                    |
|                                                                                                    |
|                                                                                                    |
| <ul> <li>• Ma Sep 12</li> <li>• App Oct 13</li> <li>• Ma Nop 13</li> <li>• Ma Nop 13</li> <li>• Ma Nop 13</li> <li>• Jur Deg 15</li> <li>• • • 18</li> <li>• • • 18</li> <li>• • • 18</li> <li>• • • 18</li> <li>• Create a "short" zone with 9 choices in Channel 19.</li> <li>• Open Properties and select Numbers (from 1) in Standard choices</li> <li>• Open Properties and select Numbers (from 1) in Standard choices</li> <li>• On the Frame tab, select Border, but untick Dividing lines and Stripes if selected. The Border of this zone will be used to cov three zones so the Offsets need to be changed. Change the settings as below.</li> </ul>                                                                                                    |

| Choice text   Matrix Frame   Plate   Origin   Format   Fort  <br>Draw   Border   Comers   Stipes and dividers                                                                                                    | Choice text   Matrix   Frame   Plate   Origin   Format   Fort  <br>Draw   Border   Comers   Stripes and dividers  <br>  Auto offsets<br>  Top (A):   100.00 (300 dpi) +<br>  Left (B):   75.00 (300 dpi) +<br>  Right (D):   175.00 (300 dpi) +<br>  Right (D):   175.00 (300 dpi) +<br>  Itle line<br>In Title line set to Top.<br>Click OK.                                                                                                    | Choi                    | Ubject                                  | -                      | -                            |                                                       |                        |
|----------------------------------------------------------------------------------------------------|----------------------------------------------------------------------------------------------------|-------------------------|-----------------------------------------|------------------------|------------------------------|-------------------------------------------------------|------------------------|
| Draw       Border       Comers       Stipes and dividers         I       Auto offsets       Top (A):       100.00 (300 dpi)       Image: Comers         I       Left (B):       75.00 (300 dpi)       Image: Comers       Image: Comers         Bottom (C):       30.00 (300 dpi)       Image: Comers       Image: Comers       Image: Comers         No       175.00 (300 dpi)       Image: Comers       Image: Comers       Image: Comers       Image: Comers         Image: Comers       30.00 (300 dpi)       Image: Comers       Image: Comers       Image: Comers       Image: Comers         Image: Comers       30.00 (300 dpi)       Image: Comers       Image: Comers       Image: Comers       Image: Comers         Image: Comers       175.00 (300 dpi)       Image: Comers       Image: Comers       Image: Comers       Image: Comers         Image: Comers       100.00 (300 dpi)       Image: Comers       Image: Comers       Image: Comers       Image: Comers         Image: Comers       110.00 (300 dpi)       Image: Comers       Image: Comers       Image: Comers       Image: Comers       Image: Comers       Image: Comers       Image: Comers       Image: Comers       Image: Comers       Image: Comers       Image: Comers       Image: Comers       Image: Comers       Image: Comers                                                                                                    | Draw       Border       Comers       Stipes and dividers <ul> <li>Auto offsets</li> <li>Top (A):</li> <li>100.00 (300 dpi) ÷</li> <li>Eleft (B):</li> <li>75.00 (300 dpi) ÷</li> <li>Bottom (C):</li> <li>30.00 (300 dpi) ÷</li> <li>Fight (D):</li> <li>175.00 (300 dpi) ÷</li> <li>Width:</li> <li>I'lle line</li> <li>OK Cence</li> </ul> <ul> <li>I'lle line set to Top.</li> </ul> <ul> <li>I'lle line</li> <li>OK Cence</li> <li>OK Cence</li> </ul> <ul> <li>I'lle line set to Top.</li> <li>Click OK.</li> </ul> <ul> <li>I'lle line set to Top.</li> <li>OK Cence</li> <li>I'lle line</li> <li>OK Cence</li> </ul> <ul> <li>I'lle line set to Top.</li> <li>I'lle line</li> <li>OK Cence</li> <li>I'lle line</li> <li>I'lle line</li></ul>                                                                                                    |                         | ice text   Ma                           | trix Fram              | ne   Plate   C               | Drigin   Format   Fo                                  | ont                    |
| Image: Contract of Contract of Contrecont of Contract of Contract of Contract of Co                                                                                                    | Image: Control of Control of Contentent of Control of Control of Control of Con                                                                                                    | г                       | )raw Bord                               | er Come                | rs   Strines an              | d dividers ]                                          |                        |
| Top (A):       100.00 (300 dpi) ÷         Left (B):       75.00 (300 dpi) ÷         Bottom (D):       30.00 (300 dpi) ÷         Flight (D):       175.00 (300 dpi) ÷         Width:          Width:          OK       Cance                                                                                                    | Top (A): 100.00 (300 dpi)<br>Left (B): 75.00 (300 dpi)<br>Bottom (C): 30.00 (300 dpi)<br>Fight (D): 175.00 (300 dpi)<br>Width:<br>Title line set to Top.<br>ick OK.                                                                                                    | 12                      | Auto off                                | sets                   |                              |                                                       |                        |
| Left (B): 75.00 (300 dpi) :<br>Bottom (C): 30.00 (300 dpi) :<br>Fight (D): 175.00 (300 dpi) :<br>Width:<br>. Title line set to Top.<br>lick OK.<br>. (1) (a) (U) (10<br>. (2) Feb Aug (13<br>. (3) Ma Sep (12<br>. (4) Ap) OC: 13<br>. (5) Ma Nep (14<br>. (5) (U) Deg (15<br>. (7) . (16<br>. (8) . (17<br>. (9) . (18)<br>reate a "short" zone of 3 in the empty Channel.<br>pen Properties and name the choices 10, 20, 30.<br>lick OK.<br>. (1) (a) (U) (10<br>. (2) Feb Aug (11<br>. (2) Feb Aug (13)<br>. (3) Ma Sep (12)<br>. (4) Ap) OC: 13<br>. (5) (U) Deg (15<br>. (7) . (16)<br>. (7) . (16)<br>. (7) . (17)<br>. (9) . (17)<br>. (9) . (17)<br>. (17)<br>. ( | Left (B): 75.00 (300 dpi) .<br>Bottom (C): 30.00 (300 dpi) .<br>Right (D): 175.00 (300 dpi) .<br>Width:<br>• Ittle line set to Top.<br>Ick OK.<br>•<br>•<br>•<br>•<br>•<br>•<br>•<br>•<br>•<br>•                                                                                                    |                         | Тор (Д):                                | 100.00 (               | 300 dpi) 🛨                   | TA                                                    | -                      |
| Bottom ([]:       30.00 (300 dpi) ÷                                                                                                    | Bottom [C]: 30.00 (300 dpi)<br>Right [D]: 175.00 (300 dpi)<br>Width:<br>OK Canc<br>OK Canc<br>OK Can |                         | Left ( <u>B</u> ):                      | 75.00 (3               | 00 dpi) 🛨                    | B22                                                   |                        |
| Right (D):       175.00 (300 dpi) ····································                                                                                                    | Right [D]:       175.00 (300 dpi) +                                                                                                    |                         | Bottom ( <u>C</u> ):                    | 30.00 (3               | 00 dpi) 🛨                    |                                                       |                        |
| Width:                                                                                                    | Width:       Ittle line         OK       Cance         OK       Cance         OK       Cance         Ittle line set to Top.       OK         Cance       Cance         Ittle line set to Top.       OK         Cance       Cance         Ittle line set to Top.       OK         Cance       Cance         Ittle line set to Top.       OK         Ittle line set to Top.       OK         Ittle line set to Top.       OK         Ittle line set to Top.       OK         Ittle line set to Top.       OK         Ittle line set to Top.       OK         Ittle line set to Top.       OK         Ittle line set to Top.       OK         Ittle line set to Top.       Ittle line set to Top.         Ittle line set to Top.       Ittle line set to Top.         Ittle line set to Top.       Ittle line set to Top.         Ittle line set to Top.       Ittle line set to Top.         Ittle line set to Top.       Ittle line set to Top.         Ittle line set to Top.       Ittle line set to Top.         Ittle line set to Top.       Ittle line set to Top.         Ittle line set to Top.       Ittle line set to Top.         Itt                                                                                                    |                         | Right ( <u>D</u> ):                     | 175.00 (               | 300 dpi) ÷                   | 1                                                     |                        |
| OK       Cancer         n Title line set to Top.       Citck OK.         • 13 (a) (u) 10       ·         • 23 (a) (a) (a) (a) (a) (a) (a) (a) (a) (a)                                                                                                    | OK       Carc         n Title line set to Top.         Click OK.         • 1 (an ) (an ) (an ) (an )         • 2 (an ) (an ) (an ) (an )         • 3 (Ma ) (an ) (an ) (an )         • 5 (Ma ) (an ) (an )         • 5 (Ma ) (an ) (an )         • 6 (an ) (an ) (an ) (an )         Create a "short" zone of 3 in the empty Channel.         Cpen Properties and name the choices 10, 20, 30.         Click OK.         10 1 (an ) (an ) (an )         10 2 (an ) (an ) (an )         11 (an ) (an )         12 (an ) (an )         13 (an ) (an )         14 (an ) (an )         15 (Ma ) (an )         16 (an ) (an )         17 (an )         18 (an )         19 (an )         11 (an )         12 (an )         13 (an )         14 (App )         15 (Ma )         16 (an )         17 (an )         18 (an )         19 (an )         19 (an )         10 (an )         11 (an )         12 (an )         13 (an )         14 (an )         15 (Ma )         16 (an )         17 (an )                                                                                                    |                         | <u>W</u> idth:                          | -                      | <u> </u>                     |                                                       |                        |
| Title line set to Top.         Jick OK.         • 1 Jan Juli 10         • 2 Feb Aug 11         • 3 Mai Sep 12         • 3 Mai Sep 12         • 3 Mai Sep 12         • 1 App Oct 13         • 5 May Noy 14         • 6 Jun Deg 15         • 77 • 16         • 83 • 17         • 99 • 18         Create a "short" zone of 3 in the empty Channel.         Open Properties and name the choices 10, 20, 30.         Jick OK.         10 1 Jan Juli 10         20 2 Feb Aug 11         30 3 Mai Sep 12         • 13 App Oct 13         • 13 App Oct 13         • 13 Juli 10         20 2 Feb Aug 11         30 3 Mai Sep 12         • 13 App Oct 13         • 13 App Oct 13         • 13 App Oct 13         • 13 App Oct 13         • 13 App Oct 13         • 13 App Oct 13         • 13 App Oct 13         • 13 App Oct 13         • 13 App Oct 13         • 13 App Oct 13         • 13 App Oct 13         • 15 Mai Nop 14         • 17 • 16         • 18 • 17                                                                                                    | Title line set to Top.         Jack OK.         • 1 (a) (u) 10         • 2 (e) (u) 10         • 3 (a) (u) 10         • 3 (a) (u) 10         • 3 (a) (u) 10         • 3 (a) (u) 11         • 3 (a) (u) 12         • 3 (a) (u) 13         • 5 (u) 100 13         • 6 (u) 100 13         • 7 • 16         • 8 • 17         • 9 • 18         Create a "short" zone of 3 in the empty Channel.         Open Properties and name the choices 10, 20, 30.         Jick OK.         10 1 (a) (u) 10         20 2 (e) (u) 11         20 3 (a) (e) 13         • 14 (A) (c) 13         • 15 (u) 100 13         • 16 (u) 100 14         • 17 (u) 100 14         • 18 (u) 100 14         • 19 (c) 13         • 19 (u) 100 14         • 10 (u) 100 14         • 10 (u) 100 14         • 11 (u) 100 14         • 12 (u) 100 15         • 13 (u) 100 14         • 15 (u) 100 14         • 16 (u) 100 14         • 17 (u) 101                                                                                                    |                         |                                         |                        |                              | ОК                                                    | Cancel                 |
| Click OK.         • 1 (a) (u) 10         • 2 Feb Aug 11         • 3 Ma Sep 12         • 4 App Oct 13         • 5 May Noy 14         • 6 (u) Deg 15         • 77 • 16         • 8 • 17         • 9 • 18    Create a "short" zone of 3 in the empty Channel. Dpen Properties and name the choices 10, 20, 30. Click OK.          10 1 (a) (u) 10         20 2 Feb Aug 11         30 3 Ma Sep 12         • 4 App Oct 13         • 5 May Noy 14         • 6 (u) Deg 15         • 77 • 16         • 77 • 16         • 77 • 16         • 77 • 16         • 77 • 16         • 77 • 16         • 77 • 16         • 77 • 16         • 77 • 16         • 77 • 16         • 77 • 16         • 77 • 16         • 77 • 17                                                                                                    | Click OK.         • 1 (a) (u) 10         • 2 feb (u) 11         • 3 (a) (b) 12         • 4 (Ap) (c) 13         • 5 (u) (be) 13         • 5 (u) (be) 13         • 7 · 16         • 8 · 17         • 9 · 18                                                                                                    | n Title                 | line set to                             | o Top.                 |                              |                                                       |                        |
| <ul> <li>1 (a) (a) (b) 10</li> <li>2 (c) (a) (c) 13</li> <li>3 (a) (c) 13</li> <li>3 (a) (c) 13</li> <li>5 (a) (c) 13</li> <li>5 (a) (c) 13</li> <li>6 (c) (c) (c) 13</li> <li>7 (c) 10 (c) 15</li> <li>7 (c) 10 (c) 15</li> <li>7 (c) 10 (c) 13</li> <li>7 (c) 10 (c) 13</li> <li>7 (c) 10 (c) 13</li> <li>10 (c) (c) 13</li> <li>10 (c) (c) 13</li> <li>10 (c) (c) 13</li> <li>10 (c) (c) 13</li> <li>11 (c) (c) 13</li> <li>12 (c) (c) 13</li> <li>13 (c) (c) 13</li> <li>15 ((c) (c) 13</li> <li>15 ((c) (c) 13)</li> <li>16 (c) (c) 13</li> <li>17 (c) (c) 13</li> <li>18 (c) (c) 13</li> <li>19 (c) (c) 13</li> <li>10 (c) (c) 13</li> <li>11 (c) (c) (c) 13</li> <li>12 (c) (c) (c) 13</li> <li>13 (c) (c) (c) (c) (c) (c) (c) (c) (c) (c)</li></ul>                                                                                                    | <ul> <li>1 (a) (u) 10</li> <li>2 feb Aug 11</li> <li>2 feb Aug 11</li> <li>3 Ma Sep 12</li> <li>4 Apt Oct 13</li> <li>5 May Ney 14</li> <li>6 (u) Deg 15</li> <li>77 · 16</li> <li>8 · 17</li> <li>9 · 18</li> </ul> Create a "short" zone of 3 in the empty Channel. Open Properties and name the choices 10, 20, 30. Click OK. The first sector of 1 in the empty Channel. Open Properties and name the choices 10, 20, 30. Click OK. 10 1 (a) (u) 10 20 22 feb Aug 11 30 3 Ma Sep 12 <ul> <li>4 Apt Oct 13</li> <li>5 May Noy 14</li> <li>6 (u) Deg 15</li> <li>7 · 16</li> <li>8 · 17</li> </ul>                                                                                                    | Click O                 | <b>K</b> .                              |                        |                              |                                                       |                        |
| <ul> <li>1 (a) (a) (b) 10</li> <li>2 (a) (a) (b) 11</li> <li>3 (a) (a) (a) 11</li> <li>3 (a) (a) (a) 12</li> <li>4 (a) (a) (a) 13</li> <li>5 (a) (a) (a) 14</li> <li>6 (a) (a) (a) 14</li> <li>7 (a) (a) (a) (a) (a) (a) (a) (a) (a) (a)</li></ul>                                                                                                    | <ul> <li>1 Jan July 10</li> <li>2 Feb Aug 11</li> <li>3 Mai Sep 12</li> <li>4 Apt Oct 13</li> <li>5 May Noy 14</li> <li>6 Jun Det 15</li> <li>77 · 16</li> <li>9 · 13</li> </ul> Create a "short" zone of 3 in the empty Channel. Dreate a "short" zone of 3 in the empty Channel. Dreate a "short" zone of 3 in the empty Channel. Dreate a "short" zone of 3 in the empty Channel. Dreate a "short" zone of 3 in the empty Channel. Dreate a "short" zone of 3 in the empty Channel. Dreate a "short" zone of 3 in the empty Channel. Dreate a "short" zone of 3 in the empty Channel. Dreate a "short" zone of 3 in the empty Channel. Dreate a "short" zone of 3 in the empty Channel. Dreate a "short" zone of 3 in the empty Channel. O 20 2 Feb Aug 11 30 3 Mai Sep 12       4 Api Oct 13       5 May Noy 14       5 Jun Det 15       7 · 16       8 · 17                                                                                                    | $\bigcap$               |                                         |                        |                              |                                                       |                        |
| <ul> <li>22 Feb Aug 11</li> <li>33 Mai Sep 12</li> <li>34 App Oct 13</li> <li>53 May Nov 14</li> <li>53 May Nov 14</li> <li>53 May Nov 14</li> <li>53 May Nov 14</li> <li>53 May Nov 14</li> <li>53 May Nov 14</li> <li>93 · 17</li> <li>93 · 17</li> <li>93 · 18</li> </ul> Create a "short" zone of 3 in the empty Channel. Open Properties and name the choices 10, 20, 30.<br>Dick OK. 10 1 Jan July 10 20 22 Feb Aug 11 30 3 Mai Sep 12 <ul> <li>43 App Oct 13</li> <li>53 May Nov 14</li> <li>53 May Nov 14</li> <li>54 App Oct 13</li> <li>55 May Nov 14</li> <li>56 Jun Det 15</li> <li>57 · 16</li> <li>58 · 17</li> </ul>                                                                                                    | <ul> <li>22 Feb Aug 11</li> <li>33 Mai Sep 12</li> <li>34 Api Oct 13</li> <li>53 May Noy 14</li> <li>53 May Noy 14</li> <li>53 May Noy 14</li> <li>53 May Noy 14</li> <li>53 May Noy 14</li> <li>53 May Noy 14</li> <li>53 May Noy 14</li> <li>93 Nai Sep 12</li> <li>33 Mai Sep 12</li> <li>34 Api Oct 13</li> <li>53 May Noy 14</li> <li>53 May Noy 14</li> </ul>                                                                                                    | • 8                     | -13 (Jan) (J                            | ul) (10)               |                              |                                                       |                        |
| <ul> <li>3 Mai Sep 12</li> <li>4 Api Oct 13</li> <li>5 May Noy 14</li> <li>6 Jul Deg 15</li> <li>77 · 16</li> <li>8 · 17</li> <li>9 · 18</li> </ul> Create a "short" zone of 3 in the empty Channel.<br>Open Properties and name the choices 10, 20, 30.<br>Click OK. 10 1 Jan Jul 10 20 2 Feb Aug 11 30 3 Mai Sep 12 <ul> <li>4 Api Oct 13</li> <li>5 May Noy 14</li> <li>6 Jul Deg 15</li> <li>77 · 16</li> <li>8 · 17</li> </ul>                                                                                                    | <ul> <li>S3 Mar Sep 12</li> <li>G3 Mar Sep 12</li> <li>G3 Mar Sep 12</li> <li>G3 Mar Sep 12</li> <li>G3 Mar Sep 13</li> <li>G3 Mar Sep 13</li> </ul>                                                                                                    | • 8                     | 23 Feb A                                | ug (113                |                              |                                                       |                        |
| <ul> <li>• [4] App OCt [13]</li> <li>• [5] May Noy [14]</li> <li>• [6] UH Deg [15]</li> <li>• [7] • • [16]</li> <li>• [8] • • [17]</li> <li>• [9] • • [18]</li> </ul> Create a "short" zone of 3 in the empty Channel. Open Properties and name the choices 10, 20, 30. Dick OK. In Properties and name the choices 10, 20, 30. Dick OK. In Properties and name the choices 10, 20, 30. Dick OK. In Properties and name the choices 10, 20, 30. Dick OK. In Properties and name the choices 10, 20, 30. Dick OK. In Properties and name the choices 10, 20, 30. Dick OK. In Properties 20 [2] Feb Aug [1] [3] [3] May Noy [14] [4] App Oct [13] [5] May Noy [14] [6] [3] [4] [4] [4] [7] • [16] [8] • [17] [9] • [18]                                                                                                    | <ul> <li>App Oct 13</li> <li>S May Noy 14</li> <li>S May Noy 14</li> <li>S May Noy 14</li> <li>S May Noy 14</li> <li>S May Noy 14</li> <li>T - 1</li> <li>T - 1</li> <li>T</li></ul>                                                                                                    | • 8                     | 33 Ma) S                                | ep (12)                |                              |                                                       |                        |
| <ul> <li>53 May Nov 14</li> <li>63 Jun Deg 15</li> <li>73 · 16</li> <li>83 · 17</li> <li>99 · 18</li> </ul> Create a "short" zone of 3 in the empty Channel. Open Properties and name the choices 10, 20, 30. Click OK. Control 1 Jun 10 20 22 Feb Aug 11 30 3 Mai Sep 12 <ul> <li>43 App Cot 13</li> <li>53 May Nov 14</li> <li>53 May Nov 14</li> <li>53 May Nov 14</li> <li>53 May Nov 14</li> <li>53 May Nov 14</li> <li>53 May Nov 14</li> <li>53 May Nov 14</li> <li>53 May Nov 14</li> <li>53 May Nov 14</li> <li>53 May Nov 14</li> <li>53 May Nov 14</li> <li>53 May Nov 14</li> <li>53 May Nov 14</li> <li>53 May Nov 14</li> <li>54 App Cot 13</li> <li>55 May Nov 14</li> <li>57 · 16</li> <li>58 · 17</li> </ul>                                                                                                    | <ul> <li>5 May Nov 14</li> <li>6 Jun Dei 15</li> <li>7 · 16</li> <li>8 · 17</li> <li>9 · 18</li> </ul> Create a "short" zone of 3 in the empty Channel. Open Properties and name the choices 10, 20, 30. Dick OK. 80 1 Jan Jul 10 80 2 Feb Aug 11 80 3 Ma Sep 12 <ul> <li>4 Apt Oct 13</li> <li>5 Jun Dei 15</li> <li>7 · 16</li> <li>8 · 17</li> </ul>                                                                                                    | • 8                     |                                         | )ct (13                |                              |                                                       |                        |
| <ul> <li>• • • • • • • • • • • • • • • • • • •</li></ul>                                                                                                    | <ul> <li>• • • • • • • • • • • • • • • • • • •</li></ul>                                                                                                    | • 6                     | 53 May N                                | oy (14)                |                              |                                                       |                        |
| <ul> <li>77 · 16</li> <li>8 · 17</li> <li>9 · 18</li> </ul> Create a "short" zone of 3 in the empty Channel. Open Properties and name the choices 10, 20, 30. Lick OK. 10 71 · an July 10 20 72 Feb Aug 11 30 30 Mai Sep 12 · 42 App Oct 13 · 53 May Noy 14 · 65 Jun Ded 15 · 77 · 16 · 83 · 17 · 90 · 18                                                                                                    | <ul> <li>77 · 16</li> <li>8 · 17</li> <li>9 · 18</li> </ul> Create a "short" zone of 3 in the empty Channel. Open Properties and name the choices 10, 20, 30. Lick OK. 10 1 Jan Jul 10 20 22 Feb Aug 11 30 3 Mar Sep 12 <ul> <li>24 App Oct 13</li> <li>5 May Noy 14</li> <li>5 Jul Det 15</li> <li>77 · 16</li> <li>8 · 17</li> </ul>                                                                                                    | • •                     |                                         | <br>জ্ঞানহ             |                              |                                                       |                        |
| <ul> <li>8 · 17</li> <li>9 · 18</li> </ul> Create a "short" zone of 3 in the empty Channel. Open Properties and name the choices 10, 20, 30. Jick OK. 10 · 1 · Jan · Juli · 10 20 · 2 · Feb · Aug · 11 30 · 3 · Mai Sep · 12 · 4 · App · Oct · 13 · 5 · May Nov · 14 · 6 · Jun Dec · 15 · 7 · 16 · 8 · 17 · 90 · · · 17                                                                                                    | <ul> <li>8 · 17</li> <li>9 · 18</li> </ul> Create a "short" zone of 3 in the empty Channel. Open Properties and name the choices 10, 20, 30. Click OK. 10 1 Jan July 10 20 2 Feb Aug 11 30 3 Mai Sep 12 43 App Oct 13 5 May Noy 14 5 Jul Det 15 7 · 16 8 · 17                                                                                                    |                         |                                         | <br>• ศล               |                              |                                                       |                        |
| • (9)       • (18)         Create a "short" zone of 3 in the empty Channel.         Open Properties and name the choices 10, 20, 30.         Jick OK.         10       (1)         10       (1)         10       (2)         11         100       (2)         11         100       (3)         11         110         120       (2)         13         13         14       (4)         13         14       (1)         15       (1)         16       (1)         17       (1)         18       (1)         19       (1)         10       (1)         10       (1)         11       (1)         12       (1)         13       (1)         14       (1)         15       (1)         16       (1)         17       (1)         18       (1)         19       (1)         10       (1)         11       (1)         12       (1) <td>• 9 • 18         breate a "short" zone of 3 in the empty Channel.         Open Properties and name the choices 10, 20, 30.         lick OK.         10 1 Jan Jul 10         20 22 Feb Aug 11         30 3 Mar Sep 12         • 13 App Oct 13         • 15 Jun Deg 15         • 17</td> <td></td> <td></td> <td>• 973</td> <td></td> <td></td> <td></td>                                                                                                    | • 9 • 18         breate a "short" zone of 3 in the empty Channel.         Open Properties and name the choices 10, 20, 30.         lick OK.         10 1 Jan Jul 10         20 22 Feb Aug 11         30 3 Mar Sep 12         • 13 App Oct 13         • 15 Jun Deg 15         • 17                                                                                                    |                         |                                         | • 973                  |                              |                                                       |                        |
| • • • • • • • • • • • • • • • • • • •                                                                                                    | • • • • • • • • • • • • • • • • • • •                                                                                                    |                         | <u>.</u>                                | ത                      |                              |                                                       |                        |
| Create a "short" zone of 3 in the empty Channel.         Dpen Properties and name the choices 10, 20, 30.         Click OK.         10       1 (an ) (an ) (an ) (an )         10       1 (an ) (an ) (an )         10       2 (an ) (an ) (an )         10       2 (an ) (an ) (an )         10       2 (an ) (an ) (an )         10       2 (an ) (an ) (an )         10       2 (an ) (an )         10       2 (an ) (an )         10       2 (an ) (an )         10       2 (an ) (an )         10       2 (an ) (an )         10       2 (an ) (an )         10       2 (an ) (an )         10       2 (an ) (an )         10       2 (an ) (an )         11       2 (an ) (an )         12       (an ) (an ) (an )         13       (an ) (an ) (an )         14       (an ) (an ) (an )         15       (an ) (an ) (an )         16       (an ) (an ) (an )         17       (an ) (an ) (an )         18       (an ) (an ) (an ) (an ) (an ) (an )                                                                                                    | Create a "short" zone of 3 in the empty Channel.         Dpen Properties and name the choices 10, 20, 30.         Click OK.         10       1         10       1         10       1         10       1         11       10         20       2         12       10         20       2         13       10         20       3         14       40         15       10         16       10         17       16         10       17                                                                                                    | • 8                     | . <u>9</u> 7 •                          | • 10                   |                              |                                                       |                        |
| Click OK.<br>10 11 Jan July 10<br>20 22 Feb Aug 11<br>20 33 Mai Sep 12<br>· 43 Apt Oct 13<br>· 53 May Noy 14<br>· 55 July Deg 15<br>· 77 · 16<br>· 83 · 17                                                                                                    | Click OK.<br>10 1 (an ) 11 10<br>20 22 Feb Aug 11<br>30 3 Mai Sep 12<br>· 43 Apr Oct 13<br>· 53 May Nov 14<br>· 55 Jun Dec 15<br>· 77 · • 16<br>· 83 · • 17                                                                                                    | Create<br>Open <b>F</b> | a "short" :<br>Properties               | zone of 3<br>and nar   | 3 in the emp<br>ne the choic | ty Channel.<br>es <b>10</b> , <b>20</b> , <b>30</b> . |                        |
| 10       13       10         20       12       Feb Aug         30       33       Mail Sep         40       63       Mail Sep         •       13       App Oct         •       13       App Oct         •       13       Mail Now         •       15       Mail Now         •       15       Mail Now         •       15       Mail Now         •       15       Mail Now         •       15       Mail Now         •       16       17         •       17       17                                                                                                    | 10       11       10         20       21       Feb Aug       11         30       23       Mai Sep       12         ·       43       App Oct       13         ·       43       App Oct       13         ·       53       Mai Nov       14         ·       55       Mai Nov       14         ·       15       Jun Deg       15         ·       17       ·       16         ·       18       ·       17                                                                                                    | Click O                 | K.                                      |                        |                              |                                                       |                        |
| 10       13       10         20       52       Feb Aug       13         30       33       Mai Seg       12         ·       43       App Oct       13         ·       53       May Nov       14         ·       55       Jun Deg       15         ·       77       ·       16         ·       83       ·       17                                                                                                    | 10       11       111       110         20       12       Feb Aug       111         30       33       Mail Sep       112         •       12       Apil Oct       113         •       12       Apil Oct       113         •       15       Mail Nov       124         •       15       Juni Deg       115         •       17       •       116         •       18       •       117                                                                                                    | $\left( \right)$        |                                         | ٦                      |                              |                                                       |                        |
| 20 22 Feb Aug 11<br>30 33 Mai Sep 12<br>· 43 Api Oct 13<br>· 53 May Noy 14<br>· 55 Jun Deg 15<br>· 77 · · 16<br>· 83 · · 17                                                                                                    | <ul> <li>20 22 Feb Aug 113</li> <li>30 33 Mai Sep 112</li> <li>43 App Oct 113</li> <li>53 Mai Nov 114</li> <li>65 Jun Deg 115</li> <li>77 · 16</li> <li>88 · 17</li> </ul>                                                                                                    | 108                     | 13 (Jan) (J                             | U) 10                  |                              |                                                       |                        |
| 300       33       Mail Seigh 112         •       43       Appi Octil 113         •       55       Mail Novi 114         •       55       Juni Deel 115         •       57       •       166         •       83       •       117         •       50       •       117                                                                                                    | 30       33       Mail Seep       12         •       53       App Oct       13         •       55       May Nov       14         •       55       Jun Deel       15         •       53       •       16         •       53       •       •       16         •       53       •       •       17                                                                                                    | 20 8                    | 23 Feb A                                | હોવે શાક               |                              |                                                       |                        |
| <ul> <li>• E3 App OC • 13</li> <li>• E3 May Nov 13</li> <li>• E3 May Nov 13</li> <li>• E3 Jun Deg 13</li> <li>• 77 • • 16</li> <li>• 83 • • 17</li> <li>• 93 • • 17</li> </ul>                                                                                                    | <ul> <li>• E3 Apr Oct 13</li> <li>• E5 May Noy 14</li> <li>• E5 Um Deg 15</li> <li>• F7 · • 16</li> <li>• E3 · • 17</li> </ul>                                                                                                    | <u>80</u> 8             | 33 (Mai) (S                             | ep (12)                |                              |                                                       |                        |
| <ul> <li>• E3 May Nov F4</li> <li>• E5 Jun Dee F5</li> <li>• F7 • • F6</li> <li>• 83 • • F17</li> <li>• 69 • • F17</li> <li>• 69 • • F17</li> </ul>                                                                                                    | <ul> <li>・ 53 May Nov 日本</li> <li>・ 53 Jun Deg 13</li> <li>・ 73 ・ ・ 16</li> <li>・ 83 ・ ・ 17</li> </ul>                                                                                                    | . 8                     | 43 Apr) (                               | )<br>Ct 13             |                              |                                                       |                        |
| · 63 Jun Deg 173<br>· 77 · · 169<br>· 83 · · 177                                                                                                    | · ⑥ Jun Deg 13<br>· ⑦ · · 16<br>· ⑧ · · 17                                                                                                    | . 8                     | 53 May N                                |                        |                              |                                                       |                        |
|                                                                                                    | · 73 · · 16<br>· 83 · · 17                                                                                                    |                         |                                         | <br>ed গ্রহ            |                              |                                                       |                        |
|                                                                                                    | · ⑧ · · 17                                                                                                    |                         |                                         | ชด                     |                              |                                                       |                        |
|                                                                                                    |                                                                                                    |                         |                                         | • 973                  |                              |                                                       |                        |
|                                                                                                    | . ത അ.                                                                                                    |                         | ച                                       | . तत्र                 |                              |                                                       |                        |
| Since the zone containing the Frame for the group is a single                                                                                                    | Lines (Graphic (D)blects) can be used to create the Dividing                                                                                                    | Since the               | he zone co                              | ontaining              | the Frame f                  | for the group is                                      | a single               |
| Since the zone containing the Frame for the group is a single<br>.ines (Graphic Objects) can be used to create the Dividing I<br>Select the Vertical line tool I in the toolbar. The mouse poi                                                                                                    | Lines (Graphic Objects) can be used to create the Dividing Select the Vertical line tool                                                                                                    | Since ti                | he zone co<br>(Graphic C<br>the Vertica | ontaining<br>bjects) o | the Frame f<br>can be used   | or the group is<br>to create the D<br>toolbar. The mo | a single<br>Dividing I |

- it's not possible to use the  $\ensuremath{\text{Dividing lines}}$  in the  $\ensuremath{\text{Frame}}$  tab. Two ead.
- nges to a cross hair. Draw a line between "Month" and "Day".

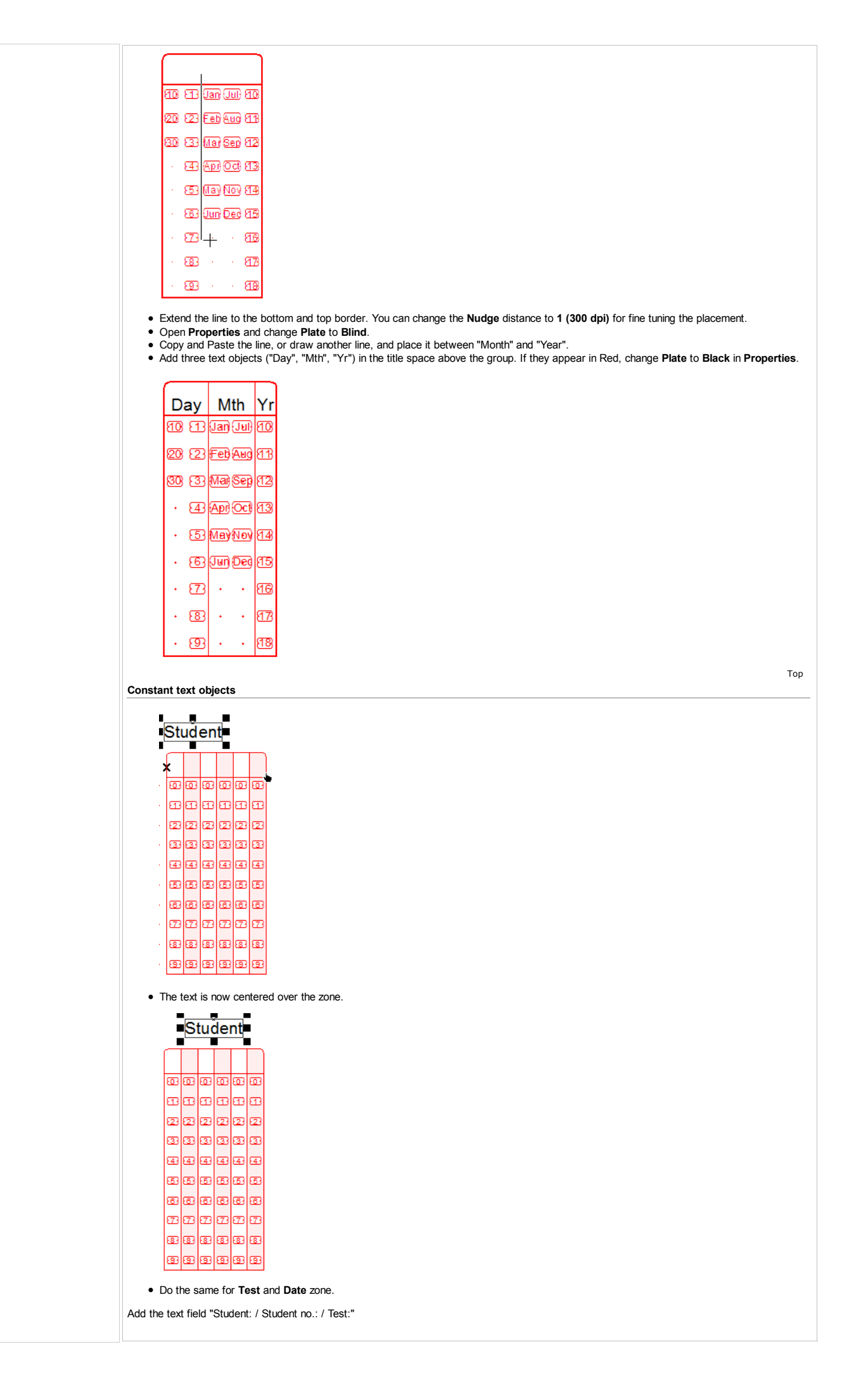

| • Use the text tool to create the object. In <b>Definition</b> type the three lines.                                                                                                    |
|----------------------------------------------------------------------------------------------------|
| Text Object                                                                                                    |
| Definition Format Plate Position Font                                                                                                    |
| Student:<br>Student No.:<br>Test:                                                                                                    |
| Link selection Link al Linked records: Sample Text Record name Edit link                                                                                                    |
| Delete link                                                                                                    |
| OK Cancel                                                                                                    |
| <ul> <li>Set Horizontal alignment to right in Format tab. Set the Line spacing to Exact: 60 (300 dpi).</li> <li>Set Plate to black.</li> <li>Set Font size to 12.</li> <li>Click OK.</li> </ul>                                                                                                    |
| <ul> <li>With the Text object selected click , the mouse pointer changes to a hand. Select the left edge of the first Q1-Q125 zone. The object aligns with the other zones in the left column</li> <li>Click  and align the object to the Student zone.</li> </ul>                                                                                                    |
| To create the sample text (to be substituted from the data file):                                                                                                    |
| <ul> <li>Copy and paste the text object. The copied object is placed on top of the first object.</li> <li>Open Properties and change the Horizontal alignment (on the Format tab) to Left. This moves the text object. If it is too close to the constant text object, use Nudge to move slightly to the right.</li> </ul>                                                                                                    |
| Student:Student:<br>Student No. Student No.<br>Test:Test:                                                                                                    |
|                                                                                                    |
| • Open Properties again. Change the text to a sample of the text that will appear on the form.<br>Student: Andrew Smith<br>Student No.#987654<br>Test: 7891                                                                                                    |
| Тор                                                                                                    |
| Preparing Data Files                                                                                                    |
| <ul> <li>FoD-OMR can use data files in three distinct 'formats':</li> <li><i>Fixed</i> data files have the same data field always at the same location on each line in the data file.</li> <li><i>Delimited</i> data files have their fields separated by a character known as a <i>delimiter</i>.</li> <li><i>Delimited</i> named data files are like the <i>Delimited</i> data files in that the fields are separated by a delimiter. They also have a header line which allows more flexibility in forms design.</li> </ul> |
| This Beginner's Guide uses a <i>Fixed</i> data file. More information on Merging Data Files can be found in the manual.                                                                                                    |
| used in this form) are always the same length, but Name varies in length.                                                                                                    |
| Beginners_data_file_Q125.txt - Notepad                                                                                                    |
| FileEditFormatViewHelpDeepakPratel9867341255311210AshokKumar8944449879090110NarajKapardia1112307788220610                                                                                                    |
| You can set up the fields prior to linking, or as needed by creating fields through linking objects (text, zone, barcode objects).                                                                                                    |
| To set up the fields before linking:                                                                                                    |
| <ul> <li>You need the first 4 records of this file, Name, Surname, StudentNo and Test.</li> <li>Count the characters (and space) for each field to determine the length of each.</li> <li>In the <b>Tools</b> menu, select <b>External data</b></li> </ul>                                                                                                    |
|                                                                                                    |
|                                                                                                    |
|                                                                                                    |

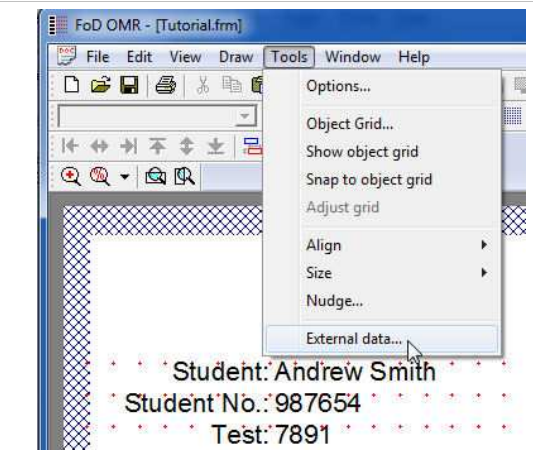

• This opens Field definitions dialog box. Click New.

| Records     |                    |         |        |
|-------------|--------------------|---------|--------|
| Maintenance | mode<br>t Delete I | Print S | hift   |
| Name        | Start              | Length  | Ť<br>Ť |
| -11         |                    |         | ↓<br>↓ |

• FoD-OMR asks you what type of input data used. Select Data fields are of fixed size.

| put data                       | ?      |
|--------------------------------|--------|
| Data fields are of fixed size  | ОК     |
| C Data is delimited (csv, tab) | Cancel |

• The Field dialog box opens. Type in your first field, "FirstName", and set the length of the first record in the text file. Click OK.

| Name:   | FirstName | ОК     |
|---------|-----------|--------|
| Start:  | 1 ÷       | Cancel |
| Length: | 16 🕂      |        |

• Click New again and add "Surname". The Start point changes automatically to accommodate the fields created prior.

| Name:   | Surname | OK    |
|---------|---------|-------|
| Start:  | 17 🕂    | Cance |
| Length: | 21 🛨    |       |
|         |         |       |
|         |         |       |

• Add "StudentNo" and "Test".

| Maintenance mode |        |         |     |
|------------------|--------|---------|-----|
| New Edit         | Delete | Print S | ift |
| Name             | Order  | Max Ler | -   |
| StristName       | 1      | 16      |     |
| 🔅 Sumame         | 2      | 21      | T   |
| Student No       | 3      | 7       |     |
| 🗯 Test           | 4      | 5       |     |
|                  |        |         | +   |
| •                | III    |         | Ŧ   |

- Your fields are now available to link. The symbol to the left of the name is a green "broken link". This signifies that the field hasn't yet been linked.
- Below are the instructions on creating fields as you need them and it's also the method of linking previously created fields to text. Delete the fields created, as we'll recreate them later.
- Open the sample text Properties. Mark the "FirstName" only, and click Link selection...

| Andrew Smith<br>987654<br>7891 |             |             |
|--------------------------------|-------------|-------------|
|                                | 1           | 1           |
| Link selection                 | Link all.   |             |
| Linked records:                |             | т           |
| Sample Text                    | Record name | Edit link   |
|                                |             | Delete link |
|                                |             |             |

• This opens the Link to field dialog box. If you have created the fields previously they will appear in the drop down menu.

| Mask as:<br>Surname<br>Surname<br>Surname<br>Test<br>Page<br>Next Page<br>Previous Page<br>Date | Field:   | <b>•</b>                                                                                                    | <br>ОК |
|-------------------------------------------------------------------------------------------------|----------|----------------------------------------------------------------------------------------------------|--------|
| Manager Sector and                                                                              | Mask as: | FirstName     Surname     Surname     Surname     StudentNo     Test     Page     Next Page     Previous Page     Date | Cancel |
|                                                                                                 |          |                                                                                                    |        |

- Since the fields were deleted, the list only contains the predefined fields (such as Page, Date etc).
- To add a field, click next to Field, this opens the Field dialog box. Type FirstName and change the Max Length to 16.

| Name:                                     | FirstName                           | OK                 |
|-------------------------------------------|-------------------------------------|--------------------|
|                                           |                                     | Cance              |
| Max Length:                               | 16 ÷                                |                    |
| NOTE:<br>'Max Length' p<br>ignored by app | rovided for user conve<br>lication. | nience only and is |

• Click OK. Click OK in the Link to field dialog box.

|                 | ext Object                                                                                                    |
|-----------------|----------------------------------------------------------------------------------------------------|
|                 | Definition Format Plate Position Font                                                                                                    |
|                 | Andrew Smith<br>987654                                                                                                    |
|                 | 7891                                                                                                    |
|                 |                                                                                                    |
|                 | Link selection                                                                                                    |
|                 | Linked records:                                                                                                    |
|                 | Andrew FirstName                                                                                                    |
|                 |                                                                                                    |
|                 |                                                                                                    |
|                 | OK Cancel                                                                                                    |
|                 |                                                                                                    |
| • T<br>• L      | Enked text is highlighted and the field is available in the Linked records list, where you can edit the link (or delete it).<br>It he remaining fields.                                                                                                    |
|                 | ext Object                                                                                                    |
| 1               | Definition Format Plate Position Font                                                                                                    |
|                 | Andrew Smith                                                                                                    |
|                 | <u>987654</u><br>7891                                                                                                    |
|                 |                                                                                                    |
|                 | Link selection.                                                                                                    |
|                 | Linked records:                                                                                                    |
|                 | Sample Text Record name Edit link                                                                                                    |
|                 | Andrew FirstName Smith Sumame Delete link                                                                                                    |
|                 | 7891 Test                                                                                                    |
|                 |                                                                                                    |
|                 | OK Cancel                                                                                                    |
|                 |                                                                                                    |
| • C             | en <b>External data</b> from the <b>Tools</b> menu. The "broken link" has now changed to an "unbroken link" symbol.                                                                                                    |
|                 | eld Definitions                                                                                                    |
| 1               | Records                                                                                                    |
|                 | Maintenance mode                                                                                                    |
|                 | New Edit Delete Print Shift                                                                                                    |
|                 | Name Order Max Ler                                                                                                    |
|                 | (1969) FirstName 1 16<br>(1969) Sumame 2 21                                                                                                    |
|                 | Geo Student No 3 7                                                                                                    |
|                 |                                                                                                    |
|                 | к <u>ш</u> к 🛓                                                                                                    |
|                 | OK Carral                                                                                                    |
|                 |                                                                                                    |
| • If            | you have added the Fields in a different order to how they appear in the data file, you can change the Order and Max Length in                                                                                                    |
| U               | Initions.                                                                                                    |
| Student         |                                                                                                    |
| otudent         |                                                                                                    |
| You can         | ow use the Fields created to pre-fill some of the OMR zones.                                                                                                    |
|                 | en <b>Properties</b> of the Student zone.                                                                                                    |
| • (             | king a zone to a field is done in the <b>Origin</b> tab of the <b>Zone Properties</b> . Default setting is <b>Constant</b> . To create a new field, click t ton and proceed as before when creating a field. As we have already created <b>StudentNo</b> , select it from the drop down menu.                                                                                                    |
| • L<br>• L      |                                                                                                    |
| • L<br>b        |                                                                                                    |
| • L<br>b        |                                                                                                    |
| • L<br>• L      |                                                                                                    |
| • L<br>• L      |                                                                                                    |
| • C<br>• L<br>b |                                                                                                    |
| • C<br>• L<br>b |                                                                                                    |
| You can         | ow use the Fields created to pre-fill some of the OMR zones.<br>en <b>Properties</b> of the Student zone.<br>king a zone to a field is done in the <b>Origin</b> tab of the <b>Zone Properties</b> . Default setting is <b>Constant</b> . To create a new field, click t<br>ton and proceed as before when creating a field. As we have already created <b>StudentNo</b> , select it from the drop down menu. |

| Zone Object       Image: Second second second |
|----------------------------------------------------------------------------------------------------|
|                                                                                                    |
| <ul> <li>On Encoding method select 0-9.</li> <li>In Encoding value, you can enter a sample value, to see on the form (prior to printing) how the printed form will appear. Enter 6 numbers to "pre-slugg" the zone.</li> <li>Select the Stadard size of Encoding marks.</li> </ul> Zone Object   Conce text Matrix   Field: Student No   Field: Student No   Fincode method: 0-9   On Good guards   Pre-defined sizes:   Standard   Width: 15.00 (300 dpi)   OK                                                                                                    |
| Click <b>DK</b>                                                                                                    |
| <ul> <li>• Click OK</li> <li>Student</li> <li>Student</li> <li>Student</li> <li>Student</li> <li>Student</li> <li>Student number should appear in the Title line of the zone, copy the "Student" text object and place it in the title line. Change the definition to a sample Student Number.</li> <li>• Ink the text to StudentNo.</li> </ul>                                                                                                    |

| Text Object                                                                                                    |     |
|----------------------------------------------------------------------------------------------------|-----|
|                                                                                                    |     |
| Definition Format Plate Position Font                                                                                                    |     |
| 38/634                                                                                                    |     |
|                                                                                                    |     |
| Link selection Link all                                                                                                    |     |
| Linked records                                                                                                    |     |
| Sample Text Record name Edit link<br>987654 Student No                                                                                                    |     |
| Defete link                                                                                                    |     |
|                                                                                                    |     |
| OK Cancel                                                                                                    |     |
|                                                                                                    |     |
| Student                                                                                                    |     |
| 987654                                                                                                    |     |
|                                                                                                    |     |
|                                                                                                    |     |
|                                                                                                    |     |
|                                                                                                    |     |
| 8 8 = 8 8                                                                                                    |     |
|                                                                                                    |     |
|                                                                                                    |     |
| <ul> <li>It's not possible to change the spacing of the text substituted from a data file, so the Student Number is centered in the Title line.</li> </ul>                                                                                                    |     |
| Link the Test zone to the Test record.                                                                                                    |     |
| Barcode                                                                                                    | Тор |
|                                                                                                    |     |
|                                                                                                    |     |
|                                                                                                    |     |
| Click , and drag the mouse pointer where you want to place the barcode dialog box opens.                                                                                                    |     |
| Click Mark, and drag the mouse pointer where you want to place the barcode claiding box opens.      Barcode Object      Definition I Sweet I Object      Definition I Sweet I Object                                                                                                    |     |
| Click M, and drag the mouse pointer where you want to place the barcode chalog box opens.      Barcode Object     Definition   Format   Plate   Position   Font       Sumboling: Code 2 of Sist                                                                                                    |     |
| Click Mar, and drag the mouse pointer where you want to place the barcode dialog box opens.      Barcode Object     Definition Format   Plate   Position   Form       Symbology: Code 2 of 5 int     Text:                                                                                                    |     |
| Click Mark, and drag the mouse pointer where you want to place the barcode chalog box opens.      Barcode Object     Definition   Format   Plate   Position   Font       Symbology: Code 2 of 5 int     Text:     Text:     T891                                                                                                    |     |
| Click Mark, and drag the mouse pointer where you want to place the barcode claiding box opens.      Barcode Object     Definition Format   Plate   Position   Fornt       Symbology: Code 2 of 5 int      Text:     Text:                                                                                                    |     |
| Click Mark and drag the mouse pointer where you want to place the barcode chalog box opens.      Barcode Object     Definition Format   Plate   Position   Font       Symbology: Code 2 of 5 int     Text:     Tas1     Link selection.     Link all Link dfields:     Sample Text Record name Edit link.                                                                                                    |     |
| Click Mark, and drag the mouse pointer where you want to place the barcode chalog dox opens.     Barcode Object     Definition Format   Plate   Position   Fornt       Symbology: Code 2 of 5 int     Text:     Text:     Text:     Text:     Table I link all     Link selection     Link all     Link efields:     Sample Text Record name Edit link     Test     Delete link                                                                                                    |     |
| Click Mark and drag the mouse pointer where you want to place the barcode chalog dox opens.      Barcode Object      Definition Format Plate Position Font      Symbology: Code 2 of 5 int      Text:      Text:      Text:      Text:      Text:      Definition      Inik all      Link selection      Link all      Definition      Definition      Definition      Definition      Definition      Definition      Definition      Definition      Definition      Definition      Definition      Definition      Definition      Definition      Text:      Definition      Definition      Definit      Definition      Definit      Defi                                                                                                    |     |
| Click and and the mouse pointer where you want to place the barcode dialog box opens.      Barcode Object     Text:     Text:     Text:     Text:     Sample Text     Record name     Edit link     Delete link                                                                                                    |     |
| Click and drag the mouse pointer where you want to place the barcode chalog dox opens.      Barcode Object      Definition Format Plate Position Font      Symbology: Code 2 of 5 int      Text:      Text:      Text      Delete ink      Delete ink      OK Cancel                                                                                                    |     |
| <ul> <li>Citck <sup>(1)</sup>, and drag the mouse pointer where you want to place the barcode. The barcode dialog box opens.</li> <li>Barcode Object <sup>(1)</sup> <sup>(2)</sup> <sup>(2)</sup> <sup>(</sup></li></ul> |     |
| <ul> <li>Click I, and drag the mouse pointer where you want to place the barcode that do box opens.</li> </ul> Barcode Object   Definition   Format   Plate   Position   Fort   Text:   2891   Link all   Link selection   Link all   Becord name   Edit link   Sample Text   Record name   Edit link   Delete link   Delete link   Delete link   Click Link all and link to Test.   Click Link all and link to Test.                                                                                                    |     |
| <ul> <li>Citck in and drag the mouse pointer where you want to place the barcode. The Barcode dialog box opens.</li> <li>Sarcode Object <pre></pre></li></ul>                                                                                                    |     |
| <ul> <li>Click In and drag the mouse pointer where you want to place the barcode. The Barcode dialog box opens.</li> <li>Sarcode Object <pre></pre></li></ul>                                                                                                    |     |
| <ul> <li>Click in and drag the mouse pointer where you want to place the barcode dialog box opens.</li> <li>Forcide Object Symbology: Code 2 of 5 int I will be added to a set of the barcode dialog box opens.</li> <li>Symbology: Code 2 of 5 int I will be added to a set of the barcode dialog box opens.</li> <li>Set Symbology to Code 2 of 5 int.</li> <li>Click Link all and link to Test.</li> <li>Click DK</li> <li>Adjust the size of the barcode if needed by dragging the black handles that appear around the barcode when selected.</li> </ul>                                                                                                    |     |
| <ul> <li>Click the all and the induce pointer where you want to pace the barcode. The Barcode dialog box opens.</li> <li>Barcode Object</li></ul>                                                                                                    |     |
| <ul> <li>Click I and drag the mouse pointer where you want to place the barcode dialog box opens.</li> </ul> <b>Barcode Object Format Place Position Fort I want to rest Barcode Chief Place Position Fort I want to rest</b> Set Symbology to Code 2 of 5 int. <b>Deteo Ink. Deteo Ink. Deteo Ink. Set Symbology to Code 2 of 5 int. Deteo Ink. Deteo Ink. </b>                                                                                                    |     |
| <ul> <li>Click</li></ul>                                                                                                    |     |
| <ul> <li>Cut is and drag the induse pointer where you want to prace the parcode dradog box opens.</li> <li>Sarcode Object Perinten format Plate Postion Fort  If the industry of the postion is not industry of the parcode dradog box opens. If the industry of the industry of the postion is not industry of the parcode dradog box opens. Set Symbology to Code 2 of 5 int. Set Symbology to Code 2 of 5 int. CiteX is a symbology to Code 2 of 5 int. Set Symbology to Code 2 of 5 int. CiteX is a symbology to Code 2 of 5 int. CiteX is a symbology to Code 2 of 5 int. Set Symbology to Code 2 of 5 int. Adjust the size of the barcode if needed by dragging the black handles that appear around the barcode when selected.</li></ul>                                                                                                    |     |
| <ul> <li>Clear and drag the incluse pointer where you want to prace the parcode drags dox opens.</li> <li>Sarcode Object  <pre>     Fertime Page of the incluse pointer where you want to prace the parcode drags dox opens. </pre> </li></ul> For a subscript of the parcode of the parcode drags dox opens.       Sarcode Object      Test:       Test:       Sarcode Object        Test:       Sarcode of the drag the incluse pointer where you want to prace the parcode drags dox opens.       Sarcode Object        Test:       Test:       Sarcode of drags       Sarcode of drags  <                                                                                                    |     |
| <ul> <li>Click I', and drag the mouse pointer where you want to prace the barcode draining dox opens.</li> <li>First Control of the postion fort I is a control of the barcode draining dox opens.</li> <li>Set Symbology to Code 2 of 5 int.</li> <li>Set Symbology to Code 2 of 5 int.</li> <li>Otick Link all and link to Test.</li> <li>Click Link all and link to Test.</li> <li>Adjust the size of the barcode if needed by dragging the black handles that appear around the barcode when selected.</li> </ul>                                                                                                    |     |

| • Adjust the position of the barcode if needed                                                                                                    |     |
|----------------------------------------------------------------------------------------------------|-----|
|                                                                                                    |     |
| ID Mark                                                                                                    | Тор |
| <list-item><ul> <li>Create a single Matrix Zone to the immediate left of the second last Timing Mark.</li> <li>In Text type "ID Mark".</li> <li>Set the response shape to the shape to the shape immediate right of NULL.</li> <li>Set a negative Horizontal offset (-100.00) to place the text to the left of the zone.</li> <li>Units all choices on the Frame tab.</li> <li>Set Plate to Billin</li> <li>On Origin tab, set Field to Constant, the Encoding Method to Y/N, and set Encoding value to Y.</li> <li>Choose Custom in Pre-defined sizes. Set Width to 45, and Height to 23 (the same as the Timing Marks).</li> </ul> Zone Object Toole text Matrix Frame Plate Object Format Fort   Ford Ford Ford Ford Ford Ford Ford Ford</list-item> |     |
|                                                                                                    | Тор |
| Binary Codes Decimal 1,2,4,8                                                                                                    |     |
| Binary numbers are used to show data on OMR forms.<br>To create the 20 Choice "short" zone directly underneath the <b>Question</b> zones, you need three mouse clicks.                                                                                                    |     |
| <ul> <li>Select in the toolbar.</li> <li>Check the Status Bar to make the first mouse click in Channel 45, Row 36.</li> <li>Place the second click to the right (Channel 46), and the final, making the count 20, in Channel 26, Row 36.</li> </ul>                                                                                                    |     |
|                                                                                                    |     |
| Open Properties and tick White filled if not already selected.                                                                                                    |     |

| Set Offset from mark (both Horizontal and Vertical) to 0.00.     Check that the Response shape is set to the shape to the right of NULL.      Zone Object      Choice text   Matrix   Frame   Plate   Ongin   Format   Fort                                                                                                    |                     |
|----------------------------------------------------------------------------------------------------|---------------------|
| Zone Object                                                                                                    |                     |
| Choice text   Matrix   Frame   Plate   Origin   Format   Fort                                                                                                    |                     |
|                                                                                                    |                     |
| N Text A Standard choices                                                                                                    |                     |
|                                                                                                    |                     |
|                                                                                                    |                     |
|                                                                                                    |                     |
| 7 8                                                                                                    |                     |
| 9 Text appears on: All repeats                                                                                                    |                     |
| Offset from mark<br>Horizorital: 00.00 (300 dpi)                                                                                                    |                     |
| Vertical: 0.00 (300 dpi) ÷                                                                                                    |                     |
|                                                                                                    |                     |
| OK Cancel                                                                                                    |                     |
|                                                                                                    |                     |
| • Click <b>OK</b> .                                                                                                    |                     |
| 888888888888888888888888888888888888888                                                                                                    |                     |
| Open Properties, and select the Origin tab.     Select StudentNe from the drop down mercu                                                                                                    |                     |
| <ul> <li>Select BCD 1,2,4,8 in Encoding method, and type in the sample value in Encoding value.</li> </ul>                                                                                                    |                     |
| Zone Object                                                                                                    |                     |
| Choice text   Matrix   Frame   Plate Origin   Format   Form                                                                                                    |                     |
|                                                                                                    |                     |
| Diena:                                                                                                    |                     |
| Encode metricu.   pinary 1,2,4,0                                                                                                    |                     |
| choode Zaine: Jourga                                                                                                    |                     |
| Encoding marks                                                                                                    |                     |
| Pre-defined sizes:  Standard                                                                                                    |                     |
| Width: 30.00 (300 dpi)                                                                                                    |                     |
| Height: 15.00 (300 dpi) ÷                                                                                                    |                     |
|                                                                                                    |                     |
| OK Cancel                                                                                                    |                     |
|                                                                                                    |                     |
| Click OK.                                                                                                    |                     |
|                                                                                                    |                     |
| Add the Constant text "Binary: Student987654 (6 digit maximum)". Use the alignment tools to place the text.                                                                                                    |                     |
|                                                                                                    | Тор                 |
| nary Codes Decimal Same Plane Zone (1, 2, 4, 8)                                                                                                    |                     |
| s is another zone that can be used to show data, or can be marked for single digits in less space.                                                                                                    |                     |
|                                                                                                    |                     |
|                                                                                                    | mation can be found |
| nen both Choices and Repeats are in the same plane (Channel or Row), zones are called "Same Plane Zones". More infor<br>the manual. This is set up in <b>Properties</b> of the zone                                                                                                    |                     |
| en both Choices and Repeats are in the same plane (Channel or Row), zones are called "Same Plane Zones". More infor<br>ne manual. This is set up in <b>Properties</b> of the zone.                                                                                                    |                     |
| en both Choices and Repeats are in the same plane (Channel or Row), zones are called "Same Plane Zones". More infor<br>ne manual. This is set up in <b>Properties</b> of the zone.<br>up a "Short" zone up of 4 choices. For this you need three mouse clicks.<br>Second dick                                                                                                    |                     |
| en both Choices and Repeats are in the same plane (Channel or Row), zones are called "Same Plane Zones". More infor<br>he manual. This is set up in <b>Properties</b> of the zone.<br>up a "Short" zone up of 4 choices. For this you need three mouse clicks.<br>Second dick                                                                                                    |                     |
| en both Choices and Repeats are in the same plane (Channel or Row), zones are called "Same Plane Zones". More infor<br>he manual. This is set up in <b>Properties</b> of the zone.<br>up a "Short" zone up of 4 choices. For this you need three mouse clicks.<br>Second dick<br>First click                                                                                                    |                     |
| en both Choices and Repeats are in the same plane (Channel or Row), zones are called "Same Plane Zones". More infor<br>he manual. This is set up in <b>Properties</b> of the zone.<br>up a "Short" zone up of 4 choices. For this you need three mouse clicks.<br>Second dick<br>First click — C C C C C C C C C C C C C C C C C C                                                                                                    |                     |
| en both Choices and Repeats are in the same plane (Channel or Row), zones are called "Same Plane Zones". More infor<br>he manual. This is set up in <b>Properties</b> of the zone.<br>up a "Short" zone up of 4 choices. For this you need three mouse clicks.<br>Second dick<br>First click → C C ← Third click<br>• Right click to finish the zone.<br>• Open <b>Properties</b> .                                                                                                    |                     |
| <ul> <li>en both Choices and Repeats are in the same plane (Channel or Row), zones are called "Same Plane Zones". More infor he manual. This is set up in Properties of the zone.</li> <li>up a "Short" zone up of 4 choices. For this you need three mouse clicks.</li> <li>Second dick</li> <li>First click -&gt; ? ? ?</li></ul>                                                                                                    |                     |
| <ul> <li>en both Choices and Repeats are in the same plane (Channel or Row), zones are called "Same Plane Zones". More inforhe manual. This is set up in Properties of the zone.</li> <li>: up a "Short" zone up of 4 choices. For this you need three mouse clicks.</li> <li>Second click</li> <li>First click</li></ul>                                                                                                    |                     |
| en both Choices and Repeats are in the same plane (Channel or Row), zones are called "Same Plane Zones". More infor<br>te manual. This is set up in <b>Properties</b> of the zone.<br>up a "Short" zone up of 4 choices. For this you need three mouse clicks.<br>Second dick<br>First click $\rightarrow$ $\bigcirc$ $\bigcirc$ $\bigcirc$ $\frown$ Third click<br>Right click to finish the zone.<br>$\bigcirc$ Open <b>Properties</b> .<br>Set the <b>Response shape</b> to the fourth from NULL $\bigcirc$ $\bigcirc$ .<br>In Standard choices select <b>Binary encoding</b> , 1-2-4-8.            |                     |
| en both Choices and Repeats are in the same plane (Channel or Row), zones are called "Same Plane Zones". More infor<br>the manual. This is set up in <b>Properties</b> of the zone.<br>up a "Short" zone up of 4 choices. For this you need three mouse clicks.<br>Second dick<br>First click $\rightarrow$ $\bigcirc$ $\bigcirc$ $\bigcirc$ $\frown$ Third click<br>Right click to finish the zone.<br>$\bigcirc$ Open <b>Properties</b> .<br>Set the <b>Response shape</b> to the fourth from NULL $\bigcirc$ $\bigcirc$ .<br>In Standard choices select <b>Binary encoding</b> , 1-2-4-8.           |                     |
| <ul> <li>en both Choices and Repeats are in the same plane (Channel or Row), zones are called "Same Plane Zones". More inforhe manual. This is set up in Properties of the zone.</li> <li>up a "Short" zone up of 4 choices. For this you need three mouse clicks.</li> <li>Second dick</li> <li>First click   <ul> <li>First click to finish the zone.</li> <li>Open Properties.</li> </ul> </li> <li>Set the Response shape to the fourth from NULL   <ul> <li>Set the Response shape to the fourth from NULL  </li> <li>In Standard choices select Binary encoding, 1-2-4-8.</li> </ul> </li> </ul> |                     |
| <ul> <li>en both Choices and Repeats are in the same plane (Channel or Row), zones are called "Same Plane Zones". More inforhe manual. This is set up in Properties of the zone.</li> <li>up a "Short" zone up of 4 choices. For this you need three mouse clicks.</li> <li>Second dick</li> <li>First click   <ul> <li>First click to finish the zone.</li> <li>Open Properties.</li> </ul> </li> <li>Set the Response shape to the fourth from NULL   <ul> <li>Standard choices</li> <li>select Binary encoding, 1-2-4-8.</li> </ul> </li> </ul>                                                     |                     |
| <ul> <li>en both Choices and Repeats are in the same plane (Channel or Row), zones are called "Same Plane Zones". More inforhe manual. This is set up in Properties of the zone.</li> <li>up a "Short" zone up of 4 choices. For this you need three mouse clicks.</li> <li>Second dick</li> <li>First click - China and the zone.</li> <li>Open Properties.</li> <li>Set the Response shape to the fourth from NULL C D.</li> <li>In Standard choices</li> </ul>                                                                                                    |                     |
| <ul> <li>en both Choices and Repeats are in the same plane (Channel or Row), zones are called "Same Plane Zones". More infor the manual. This is set up in Properties of the zone.</li> <li>up a "Short" zone up of 4 choices. For this you need three mouse clicks.</li> <li>Second dick</li> <li>First click</li></ul>                                                                                                    |                     |
| <ul> <li>both Choices and Repeats are in the same plane (Channel or Row), zones are called "Same Plane Zones". More informanual. This is set up in Properties of the zone.</li> <li>p a "Short" zone up of 4 choices. For this you need three mouse clicks.</li> <li>Second dick</li> <li>First click → □ □ □ ← Third click</li> <li>Right click to finish the zone.</li> <li>Open Properties.</li> <li>Set the Response shape to the fourth from NULL C □.</li> <li>In Standard choices</li> <li>select Binary encoding, 1-2-4-8.</li> </ul>                                                          |                     |
| <ul> <li>hen both Choices and Repeats are in the same plane (Channel or Row), zones are called "Same Plane Zones". More infor the manual. This is set up in Properties of the zone.</li> <li>at up a "Short" zone up of 4 choices. For this you need three mouse clicks.</li> <li>Second dick</li> <li>First click to finish the zone.</li> <li>Open Properties.</li> <li>Set the Response shape to the fourth from NULL [].</li> <li>In Standard choices select Binary encoding, 1-2-4-8.</li> </ul>                                                                                                  |                     |

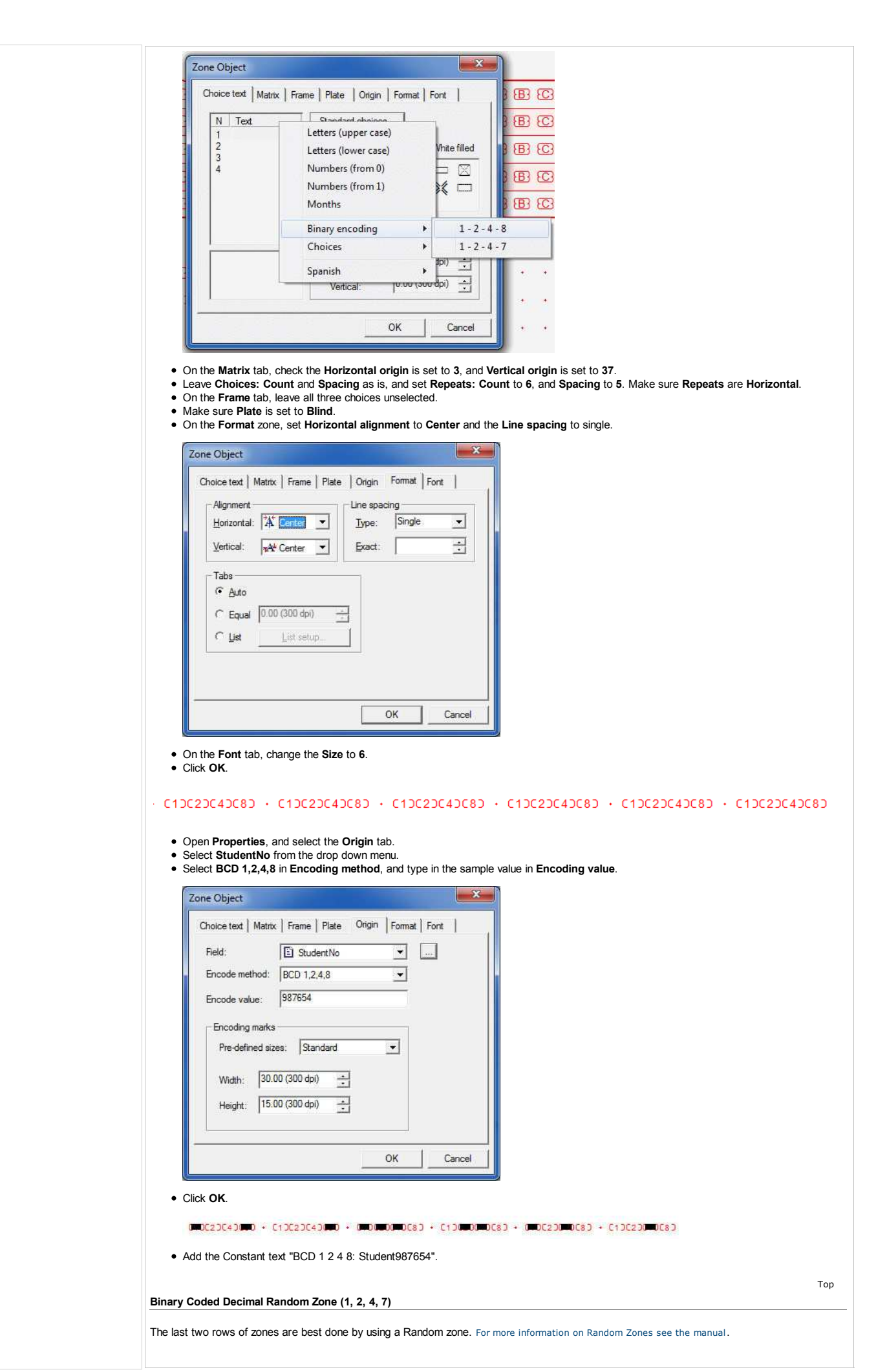

| <list-item><list-item><list-item><list-item><list-item><list-item><list-item><list-item><list-item></list-item></list-item></list-item></list-item></list-item></list-item></list-item></list-item></list-item>                                                                                                    |
|----------------------------------------------------------------------------------------------------|
| <complex-block></complex-block>                                                                                                    |
| <text><text><list-item><list-item><list-item><list-item><list-item><list-item><list-item><list-item><list-item><list-item></list-item></list-item></list-item></list-item></list-item></list-item></list-item></list-item></list-item></list-item></text></text>                                                                                                    |
| <ul> <li>e. Right dick to complete the zone.</li> <li>I is in a fandom zone you have to right dick and select Properties to open the Properties dialog box. Open Properties.</li> <li>I is black Binary encoding. 1-2-17 in Sedeet chacks:</li> <li>I is black Binary encoding.</li> <li>I is a marked base set to Binary encoding.</li> <li>I is a marked base set to Binary encoding.</li> &lt;</ul>             |
|                                                                                                    |
| <image/> <list-item><list-item><list-item><list-item><list-item><list-item><list-item><list-item><list-item><list-item><list-item><list-item><list-item><list-item><list-item><list-item><list-item><list-item><list-item><list-item><list-item><list-item><list-item><list-item><list-item></list-item></list-item>                                                                                                    |
| <ul> <li>e. test is a Random zone you have to right addx and select <b>Properties</b> to open the Properties dialog box. Open <b>Properties</b>.</li> <li>e. Beicht Bhaie yes to Bill</li> <li>e. Constant test is as to Bill is the placement of the zone, so do this manually.</li> <li>e. Day and Paste in the zone until three are 6 groups of 4.</li> <li>e. Beicht Bhaie yes to Bill is the addated bill in the data Bill.</li> <li>e. Beicht Bhaie yes to Bill in the context of tell fills from a data Bill.</li> <li>e. Beicht Bhaie yes to Bill in the context of tell fills from a data Bill.</li> <li>e. Beicht Bhaie yes to Bill in the context of tell fills from a data Bill.</li> <li>e. Beicht Bhaie yes to Bill in the context of tell fills from a data Bill.</li> <li>e. Beicht Bhaie yes to Bill in the context of tell fills from a data Bill.</li> <li>e. Beicht Bhaie yes to Bill in the context of tell fills in the data Bills. The linked objects will be replaced by the values in the data Bills. The linked objects will be replaced by the values in the data Bills. The linked objects will be replaced by the values in the data Bills. The Bill inked objects will be replaced by the values in the data Bills. The Bill inked objects will be replaced by the values in the data Bill. The Bill inked objects will be replaced by the values in the data Bill. The Bill inked objects will be replaced by the values in the data Bills. The Bill inked objects will be replaced by the values in the data Bill. The Bill inked objects will be replaced by the values in the data Bill. The Bill inked objects will be replaced by the values in the data Bill. Bill in the Bill inked Object will be replaced by the values in the data Bill. Bill in the Bill in the Bill i</li></ul> |
| <ul> <li>elect Binary encoding, 1-2-4-7 in <u>lowers clocks</u>.</li> <li>Check the Plate is set to Build.</li> <li>Check the Plate is set to Build.</li> <li>There is no tab available in Properties to adjust the placement of the zone, so do this manually.</li> <li>As this is a random zone, you cannot prefit thins from a data life.</li> <li>Ad the Constant text TBCD 12 4.7. Student/B/C66 (as single digit random zone)<sup>*</sup>.</li> </ul>                                                                                                    |
| <ul> <li>1 Ore to UR.</li> <li>1 There is no lab available in Properties to adjust the placement of the zone, so do this manually.</li> <li>2 As this is a random zone, you carnot prefit this form a data file.</li> <li>3 A this is a random zone, you carnot prefit this form a data file.</li> <li>3 A this is a random zone, you carnot prefit this form a data file.</li> <li>3 A this is a random zone, you carnot prefit this form a data file.</li> <li>3 A this is a random zone, you carnot prefit this form a data file.</li> <li>3 A this is a random zone, you carnot prefit this form a data file.</li> <li>3 A this is a random zone, you carnot prefit this form a data file.</li> <li>3 A this is a random zone, you cannot prefit this form a data file.</li> <li>3 A this is a random zone, you cannot prefit this form a data file.</li> <li>3 A this is a random zone, you cannot prefit this form a data file.</li> <li>3 A this is a random zone, you cannot prefit this form a data file.</li> <li>4 A this is a random zone, you cannot prefit this form a data file.</li> <li>4 A this is a random zone, you cannot prefit this form a data file.</li> <li>4 A this is a random zone, you cannot prefit this form a data file.</li> <li>4 A this is a random zone, you cannot prefit this form a data file.</li> <li>4 A this is a random zone prefit this form a data file.</li> <li>4 A this is a random zone prefit this form a data file.</li> <li>4 A this is a random zone prefit this form a data file.</li> <li>4 A this is a random zone prefit this form a data file.</li> <li>4 A this is a random zone prefit this form a data file.</li> <li>4 A this is a random zone prefit this form a data file.</li> <li>4 A this is a random zone prefit this form a data file.</li> <li>4 A this is a random zone prefit this form a data file.</li> <li>4 A this is a random zone prefit this form a data file.</li> <li>5 A this is a random zone prefit this is a random zone prefit this form.</li> <li>5 A this is a random zone prefit this is a random zone prefit this form.</li> <li>6</li></ul>           |
| <ul> <li>A bit is a random zone, you cannot prefit this fair.</li> <li>A di the Constant levil BCD 1 2 f. 7. StudentBS7654 (as single digit random zone):</li> <li>A di the Constant levil BCD 1 2 f. 7. StudentBS7654 (as single digit random zone):</li> <li>Tot Finding the form with merged data</li> <li>Now that all elements on the form have been defined. It's time to print it with the data file. The linked objects will be replaced by the values in the data file. The linked objects will be replaced by the values in the data file. The data file used is defined in File menu, Print (shortcut ctrl + p).</li> <li>Print or preview Print Properties.</li> <li>Select the Merge tab.</li> <li>To define the data file used, click. Rowe. and find the tot file saved earlier.</li> <li>Firtier: [PLATOWIP Color Laseded 400 PS   Properties.]</li> <li>Better Marge Place Marks</li> <li>Print or preview Place Marks</li> <li>Print or preview Place Marks</li> <li>Print Or preview Place Marks</li> <li>Print or preview Place Marks</li></ul>              |
| If the provide the two provided is a contract of the provided is a contract of the provided is contract of the provided is contract of the provided is a                         |
|                                                                                                    |
| <text><text><image/><image/><list-item></list-item></text></text>                                                                                                    |
| Transport that all elements on the form have been defined, its time to print it with the data file. The linked objects will be replaced by the values in the data file. The data file used is defined in File menu, Print(shortcut ctrl + p).  Fint or preview Fine concerned Menge Plates Marks File Planes Marks File Planes File Planes File Planes File Planes File Planes File Planes File Planes File Planes File Planes Marks File Planes Marks File Planes Marks File Planes Marks File Planes File Planes File Pl                         |
| Now that all elements on the form have been defined, it's time to print it with the data file. The linked objects will be replaced by the values in the data file. The data file used is defined in File menu, Print, (shortcut ctrl + p).          Print or preview       Print or free view         Pint to file       Pint or file         Perview       Print         Cancel       Select the Merge tab.         • Select the data file used, click       Browse         Print or preview       Pint         Cancel       Select the data file used, click         Print or preview       Pint         Cancel       Select the Merge tab.         • To define the data file used, click       Browse         Print or preview       Pint         Pint or preview       Pint         Cancel       Pint or preview         Pint or preview       Pint         Cancel       Pint or preview         Pint or preview       Pint         Cancel       Pint or preview         Pint or preview       Pint         Bala file leaved, actick 4600 PS       Pipoenties:         Si blocument ation/DufineManual/FoD-DURIX       Browse         I'review       Pint       Cancel                                                                                                    |
| <ul> <li>Now that are denotes to the Formative been denoted. It's time to built it with + p).</li> <li>Find or preview</li> <li>Pint or preview</li> <li>Pint cancel</li> <li>Select the Morge tab.</li> <li>To define the data file used, click Browee and find the .txt file saved earlier.</li> <li>Fint or preview</li> <li>Pinter: VPLATOVHP Color Lareed et 600 FF Properties</li> <li>Pinter: VPLATOVHP Color Lareed et 6000 FF Properties</li> <li>Pinter: VPLATOVHP Color Lareed et 6000 FF Properties</li> <li>Pinter: VPLATOVHP Color Lareed et</li></ul>                                                                                             |
| Print or preview       Properties         Brink to file       Dirk to file         Cories:       Dirk to file         Dirket to file       Dirket to file         Preview       Print         Cancel       Dirket to file         Select the Merge tab.       Encode         • Select the Merge tab.       and find the .txt file saved earlier.         Print or preview       Print         Print or preview       Print         Print or preview       Print         Cancel       Dirket         ViPLATO/HP Color Lasedet 4500 PS       Properties         Print or preview       Print or preview         Print or preview       Print or preview         Print or preview       Print or preview         Print or preview       Print or preview         Print or preview       Properties         Print or preview       Print cancel                                                                                                    |
| Print:       Werge       Plates       Marks         Print to file                                                                                                    |
| General Merge Plates Marks         Copies:         Cglate         Preview         Preview         Print or preview         Print or preview         Print or preview         Print or preview         Print or preview         Print or preview         Print or preview         Print or preview         Print or preview         Print or preview         Print or preview         Print or preview         Print or preview         Proview         Print or preview         Print or preview         Proview         Print         Cancel                                                                                                    |
| <ul> <li>Pirvito file</li> <li>Collate:</li> <li>Preview Print Cancel</li> <li>Select the Merge tab.</li> <li>To define the data file used, click Browse and find the .txt file saved earlier.</li> </ul> Print or preview Piriter: [VPLATD/HP Color Lasedet 4600 PS Properties Firiter: [VPLATD/HP Color Lasedet 4600 PS Properties Firiter: [VPLATD/HP Color Lasedet 4600 PS Properties Firiter: [VPLATD/HP Color Lasedet 4600 PS Properties Firiter: [VPLATD/HP Color Lasedet 4600 PS Properties Firite: [VPLATD/HP Color Lasedet 4600 PS Properties Firite: [VP                                                                                                    |
| Copies:       1         Cgliate         Preview       Print         Cancel       • Select the Merge tab.   • To define the data file used, click Browse and find the .txt file saved earlier.   • Print or preview   • Print or preview   • Print or preview   • Print or preview   • Print or required)   • Subocumentation/OnlineManual/FoD-OMR/(Browse)   • Preview   • Print Cancel   • Preview   • Print Cancel   • Preview   • Print Cancel   • Preview   • Print Cancel   • Preview   • Print Cancel   • Preview   • Print Cancel   • Preview   • Print Cancel   • Preview   • Print Cancel   • Preview   • Print Cancel   • Preview   • Print   • Print   • Prin                                                                                                    |
| <ul> <li>Preview Print Cancel</li> <li>Select the Merge tab.</li> <li>To define the data file used, click Browse and find the .txt file saved earlier.</li> </ul> Print or preview Print or preview Print or preview Properties Bata file (leave empty if not required) S:\D occumentation\DnlineManual\FoD-OMRIX Browse Input type: Separated values Print Cancel                                                                                                    |
| <ul> <li>Preview Print Cancel</li> <li>Select the Merge tab.</li> <li>To define the data file used, click Browse and find the .txt file saved earlier.</li> </ul> Print or preview Print Cancel Sinter: <a href="https://preview.org">VPLATO/HP Color Lased et 4600 PS • Properties</a> Bata file (leave empty if not required) Sinto commentation/OnlineManual/FoD-OMR/t Browse Input type: <a href="https://separated.values.org">Separated.values</a> Print Cancel                                                                                                    |
| <ul> <li>Select the Merge tab.</li> <li>To define the data file used, click Browse and find the .txt file saved earlier.</li> </ul> Print or preview Print or preview Proview Proview Proview Proview Proview Proview Print Cancel                                                                                                    |
| <ul> <li>Select the Merge tab.</li> <li>To define the data file used, click Browse and find the .txt file saved earlier.</li> </ul> Print or preview   Print or preview     Printer:     [VPLATOVHP Color LaserJet 4600 PS • Properties]     Beneral   Merge   Plates   Marks   Data file (leave empty if not required)   S:\Documentation\OnlineManual\FoD-OMRIxt   Browse   Input type:   Separated values     Print   Cancel                                                                                                    |
| To define the data file used, click Browse and find the .txt file saved earlier.                                                                                                    |
| Print or preview       Printer:     IVPLATDVHP Color Lased 4600 PS • Properties       General Merge     Plates       Marks                                                                                                    |
| Printer:       \\PLATD\HP Color Lased et 4600 PS        Properties         General       Merge       Plates       Marks         Data file (leave empty if not required)       S:\Documentation\OnlineManual\FoD-OMR\ft       Browse         Input type:       Separated values       Options         Preview       Print       Cancel                                                                                                    |
| General       Merge       Plates       Marks         Data file (leave empty if not required)                                                                                                    |
| Data file (leave empty if not required)         S:\Documentation\DnlineManual\FoD-OMR\t         Input type:       Separated values         Imput type:       Separated values         Imput type:       Preview         Preview       Print         Cancel                                                                                                    |
| Input type: Separated values TOptions                                                                                                    |
| Preview Print Cancel                                                                                                    |
| Preview Print Cancel                                                                                                    |
|                                                                                                    |
|                                                                                                    |
| • Confirm which printer to use, then click <b>Print</b> .                                                                                                    |
| Тор                                                                                                    |

Disclaimer | Home | About Us | News Products | Customer Area | Free Trial | Success Stories | Contact Us Copyright © 1995 - 2011 TCG Information Systems Pty. Ltd. All rights reserved.